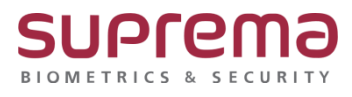

# BioStar2 연동장치 일광절약시간 설정 방법

SUPREMA / 기술지원팀

COPYRIGHT@SUPREMA. ALL RIGHTS RESERVED

## <u>[정의]</u>

☞ "일광 절약 시간": 자연 일광을 보다 잘 활용하기 위해 시간을 조정하는 기능

### [절차]

1단계 > 바탕화면에 빨간색 "BioStar2(x64)" 아이콘 더블 클릭

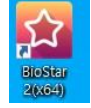

#### 2단계 > 프로그램 실행 및 ID, 암호 입력 후 "로그인" 버튼 누름

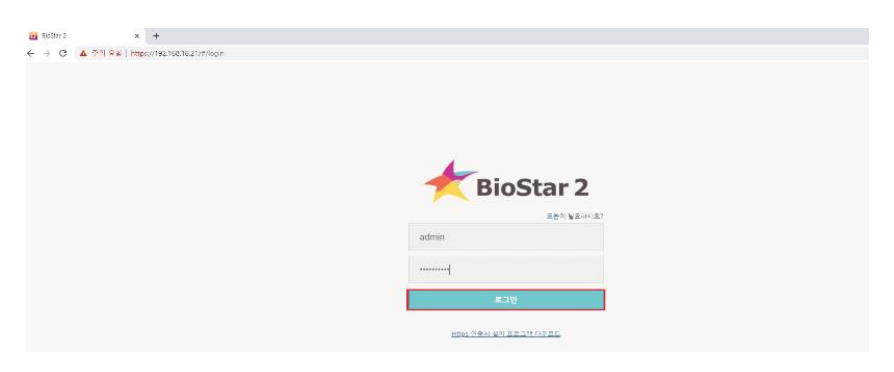

## 3 단계 > 상단의 "설정" 메뉴 누름

|                                                                                                    | > "일광                | 설약 시간'                   | ' 메뉴 누름        |                               |              |  |
|----------------------------------------------------------------------------------------------------|----------------------|--------------------------|----------------|-------------------------------|--------------|--|
| BioStar                                                                                                    | 2 _ @ ≋≅ & ≖ (       | ) 2m () z8f              |                |                               |              |  |
| ि सुर्युः<br>सूर्युः                                                                                                    | 설정                   |                          |                |                               |              |  |
| √ 4877<br>@ 1<br>@ 1<br>@ 1<br>@ 1<br>@ 1<br>@ 2<br>@ 2<br>@ 3<br>@ 3<br>@ 3<br>@ 3<br>@ 3<br>@ 3<br>@ 3<br>@ 3<br>@ 3<br>@ 3<br>@ 3<br>@ 3<br>@ 3<br>@ 3<br>@ 3<br>@ 3<br>@ 3<br>@ 3<br>@ 3<br>@ 3<br>@ 3<br>@ 3<br>@ 3<br>@ 3<br>@ 3<br>@ 3<br>@ 3<br>@ 3<br>@ 3<br>@ 3<br>@ 3<br>@ 3<br>@ 3<br>@ 3<br>@ 3<br>@ 3<br>@ 3<br>@ 4<br>@ 4<br>@ 4<br>@ 4<br>@ 4<br>@ 4<br>@ 4<br>@ 4<br>@ 4<br>@ 4<br>@ 4<br>@ 4<br>@ 4<br>@ 4<br>@ 4<br>@ 4<br>@ 4<br>@ 4<br>@ 4<br>@ 4<br>@ 4<br>@ 4<br>@ 4<br>@ 4<br>@ 4<br>@ 4<br>@ 4<br>@ 4<br>@ 4<br>@ 4<br>@ 4<br>@ 4<br>@ 4<br>@ 4<br>@ 4<br>@ 4<br>@ 4<br>@ 4<br>@ 4<br>@ 4 </th <th><b>२</b><br/>गठ</th> <th><mark>ез</mark><br/>лŁ áð</th> <th><b>₽</b>₩⊑</th> <th>카드 형식</th> <th><b>н</b>н</th> <th></th> | <b>२</b><br>गठ       | <mark>ез</mark><br>лŁ áð | <b>₽</b> ₩⊑    | 카드 형식                         | <b>н</b> н   |  |
| 명리배이터<br>영리배이터<br>구역<br>순급<br>클립                                                                                                    | 작업 조건 및 동작           | <u>-</u> 개출              | ک<br>ع         | НТТРЗ                         | ್ಷ<br>ಕಾರ್ಕಿ |  |
| ्रि<br>इपमध्र<br>स्थ स्थ                                                                                                    | <b>요=)</b><br>이미지 로그 |                          | ()<br>얼굴 그룹 매칭 | <b>हि</b><br>ये <i>भ</i> कैवे | 일광 결약 시간     |  |
|                                                                                                    | (Ť)                  | Х <b>;</b>               |                | Ø                             |              |  |

COPYRIGHT@SUPREMA. ALL RIGHTS RESERVED

#### [문서번호 22-0613-01]

4 단계 > (1) 우측에 "+추가" 버튼을 누름

> (2) "일광 절약 시간 추가 창"이 나오면

"시작 날짜/시간", "종료 날자/시간"의 월, 번째, 요일, 시간 설정

> (3) "추가" 버튼 누름

> (4) 우측 하단 "확인" 버튼 누름

| 일광 절약 시간 |                                      |                                                |                                                               |   |            | (1) |
|----------|--------------------------------------|------------------------------------------------|---------------------------------------------------------------|---|------------|-----|
| 80       | 일광                                   | 아버<br>절약 시간 추가                                 | 시작가간<br>찾을 수 없음                                               | × | 종료 기간<br>- |     |
|          | 현재 클라이언트에 작용<br>• 이용<br>• 시작<br>• 중국 | 응 일관 결약 시간<br>남 날짜/시간 04 ♥ 월<br>L 날짜/시간 04 ♥ 월 | (2)<br>1 · 번째 금 · 요일 09:00 · · ·<br>마지막 · 번째 금 · 요일 23:00 · · |   |            | 취소  |
|          |                                      | (3)                                            | <b>추가</b> 달기                                                  |   |            |     |

↓ J

서버

클라우드

일광 절약 시간

5단계 > 상단의 "설정" 메뉴 누름

(~<del>)</del>

작업 조건 및 동작

8=1

이미지 로그

| • 설경 |                                       | 이름                                             |                                              |   | 중료 기간 | +\$7) |
|------|---------------------------------------|------------------------------------------------|----------------------------------------------|---|-------|-------|
|      | · · · · · · · · · · · · · · · · · · · | 약 시간 추가                                        | <u>찾을 수 없음</u>                               | × |       |       |
|      | • 이름<br>• 시작 날<br>• 중료 날              | 일광 철악 시간<br>째/시간 04 ♥ 월 1 ♥<br>째/시간 04 ♥ 월 미지역 | · 번째 글 ♥ 요일 09:00 ♣<br>밖 ♥ 번째 글 ♥ 요일 23:00 ♣ |   |       | 취소    |
|      |                                       | (3)                                            | 추가 닫기                                        |   |       |       |
|      |                                       |                                                |                                              |   |       |       |

BioStar 2 🚳 설정 器 포트 🕧 정보 🕐 도움말 설정 Ŋ Q  $\square$ 기본 설정 카드 카드 형식 계정

스케줄

↓

USB AGENT

경보

 $\odot$ 

얼굴 그룹 매칭

HTTPS

Ēď

감사 추적

COPYRIGHT@SUPREMA. ALL RIGHTS RESERVED

> "기본 설정" 메뉴 누름

| BioStar                                     | r 2 🛞 설정 욺 포트 () 정 | <sup>;보</sup> ⑦ 도움말 |           |                                          |       |                     |                |     |    |
|---------------------------------------------|--------------------|---------------------|-----------|------------------------------------------|-------|---------------------|----------------|-----|----|
| 에 바이 아이 아이 아이 아이 아이 아이 아이 아이 아이 아이 아이 아이 아이 | 문 간편 검색            | 모든                  | 장치        |                                          |       |                     | H I /1         | Þ H | 50 |
| A<br>41.871                                 | Q 고급 검색            |                     |           |                                          |       |                     |                |     |    |
| <u> </u>                                    | ■ - 모든 장치          |                     |           |                                          |       | 장치 종류<br>(마스터/슬레이브) |                |     |    |
| 장치                                          | 대기 장치              |                     | 542344327 | FaceStation 2 542344327 (192.168.16.202) | 모든 장치 | FaceStation 2       | 192.168.16.202 | 정상  |    |
| <br>출입문                                     | 📃 🔜 USB 장치         |                     |           |                                          |       |                     |                |     |    |
| ₽                                           | C BioMini          |                     |           |                                          |       |                     |                |     |    |
| 엘리베이터<br>(오)                                | DE-620             |                     |           |                                          |       |                     |                |     |    |

- 7단계 > "장치" 메뉴 누름
  - > 연결된 장치 중 일광 절약 시간을 설정할 "장치" 선택

| 언어/표준 / | 시간대                    |                                                     |   |         |       |       |    |   |      |
|---------|------------------------|-----------------------------------------------------|---|---------|-------|-------|----|---|------|
|         | <ul> <li>언어</li> </ul> | 한국어                                                 | Ŧ |         |       |       |    |   |      |
|         | • 표준 시간대               | (UTC-7:00) 산지 표준시 (미국과 캐나다)                         | Ŧ |         |       |       |    |   |      |
|         | • 일광 절약 시간             | 일광절약시간 (4월 1번째 금요일 09:00 ~ 4월 마지막 금요일 23:00)        | * |         |       |       |    |   |      |
|         |                        |                                                     |   | ]       |       |       |    |   |      |
| 날짜/시간   | (1)                    | <b>일광결약시간</b> (4월 1번째 금요일 09:00 ~ 4월 마지막 금요일 23:00) |   |         |       |       |    |   |      |
|         | • 날짜 형식                | yyyy/mm/dd                                          | Ŧ | • 시간 형식 | hh:mm |       |    | Ŧ |      |
|         |                        |                                                     |   |         |       |       |    |   |      |
| 소리      |                        |                                                     |   |         |       |       |    |   |      |
|         | • 경보                   | 사운드 이름                                              |   |         | 파일 크기 | 파일 포맷 | 재생 | • | + 추가 |
|         |                        |                                                     |   | 차용 스 어요 |       |       |    |   |      |
|         |                        |                                                     |   | 28180   |       |       |    |   |      |

> (2) 우측 하단 "확인" 버튼 누름

6단계 > (1) "일광 절약 시간" 값에 4단계에서 설정한 값 중 한 개 선택

#### 8단계 > "일광 절약 시간" 값에 4단계에서 설정한 값 중 한 개를 선택

#### > 우측 하단 "확인" 버튼 누름

|                              |                                                | 7141 77.00                | ( and the second second s |   |
|------------------------------|------------------------------------------------|---------------------------|----------------------------------------------------------------------------------------------------|---|
| • 정치 이름                      | FaceStation 2 542344327 (192.168.16.202)       | • 경지 그룹                   | 모는 상지                                                                                                    | Ŧ |
| • 장치 ID                      | 542344327                                      | <ul> <li>장치 종류</li> </ul> | FaceStation 2                                                                                                    |   |
| • 펌웨어 버견                     | 1.5.1 [2021/12/03 09:46:09] 👚 평웨어 업그레이드        | • 모델명                     |                                                                                                    |   |
| • 커널 버젼                      | 1.3.0 [2021/12/03-08:56:38]                    | • 하드웨어 버전                 |                                                                                                    |   |
| • 설경 초기화                     | 모든 설정 네트워크 제외                                  | <ul> <li>잠김</li> </ul>    | 잡금 해제                                                                                                    |   |
| · 표준 시간대                     | (UTC-7:00) 산지 표준시 (미국과 캐나다) ▼                  | ☑ 서버와 시간 동기화              |                                                                                                    |   |
| <ul> <li>일광 결약 시간</li> </ul> | 일광절막시간 (4월 1번째 금요일 09:00 ~ 4월 마지막 금요일 23:00) 🔺 |                           |                                                                                                    |   |
| 시스템                          |                                                |                           |                                                                                                    |   |
| • 날짜 및 시간                    | ☑ 일광결약시간 (4월 1번째 금요일 09:00 ~ 4월 마지막 금요일 23:00) | 장치 시간 가져오기                | 시간 적용                                                                                                    |   |
| • 날짜 해시                      | -                                              |                           |                                                                                                    |   |

### ※ 상기 절차 수행 후 문제가 해결되지 않는다면, 슈프리마 고객센터 1522-4507(ARS 2번)로

#### 연락을 해주시기 바랍니다.

COPYRIGHT@SUPREMA. ALL RIGHTS RESERVED